# 第3章 二维绘图

强大的绘图功能是 MATLAB 的特点之一, MATLAB 提供了一系列的绘图函数,包括采用不同坐标系, 如直角坐标、对数坐标、极坐标绘制二维图形和三维图形的绘图函数。

二维图形是 MATLAB 图形的基础,也是应用最广泛的图形类型之一。本章主要介绍 MATLAB 提供的二维图形绘制函数。

#### 【知识要点】

本章主要内容包括 MATLAB 基本二维绘图指令和其他二维图形绘图函数。

【学习目标】

|             | 学习目标 |    |    |    |  |  |
|-------------|------|----|----|----|--|--|
| み ふ ふ       | 了解   | 理解 | 掌握 | 运用 |  |  |
| 最基本的二维绘图函数  |      |    | *  | *  |  |  |
| 绘制二维图形的其他函数 |      |    | *  |    |  |  |

在科学计算中,往往要处理大量的数据。如果把这些数据用图形表现出来,就能很容易 地发现这些数据的内在联系,大大提高工作效率。MATLAB正是基于这种考虑,提供了强 大的绘图能力,可将矩阵中的数值可视化,如图 3-1 所示。

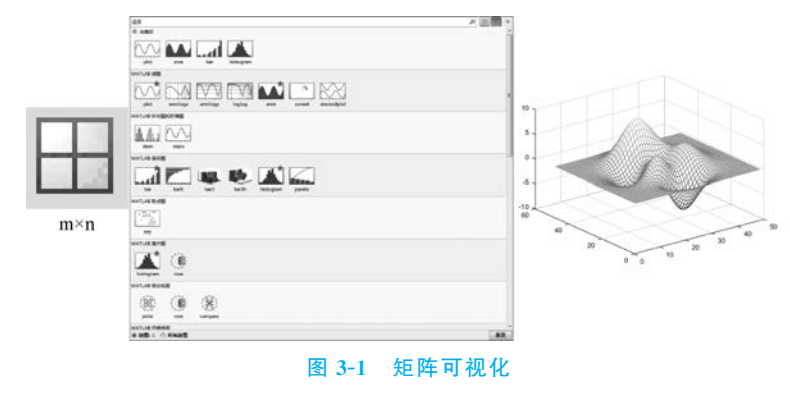

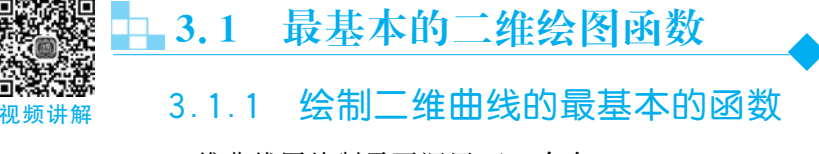

二维曲线图绘制需要调用 plot 命令。 调用格式:plot(x,y) 说明: 以 x 为横坐标, y 为纵坐标, 按照坐标( $x_j$ ,  $y_j$ )的有序排列绘制曲线。 【例 3-1】 绘制 0 到  $2\pi$  的正弦曲线。在命令行窗口中键入:

```
x = 0:pi/100:2 * pi;
y = sin(x);
plot(x,y)
```

% 构造向量
% 构造对应 y 的坐标
% 绘制以 x 为横坐标, y 为纵坐标的图形

绘制的二维图形如图 3-2 所示。

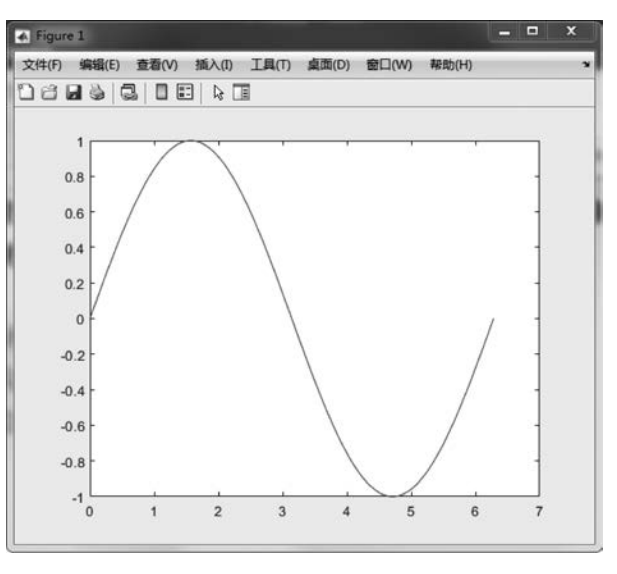

图 3-2 函数 plot(x,y)绘制的正弦曲线

### 3.1.2 绘制图形的类型

可利用 plot 函数绘制多条曲线。 调用格式: plot(X<sub>1</sub>,Y<sub>1</sub>,X<sub>2</sub>,Y<sub>2</sub>,...,X<sub>n</sub>,Y<sub>n</sub>) plot 自动循环地采用颜色板中的各种颜色。 【例 3-2】 绘制 0 到 2π 的正弦曲线和余弦曲线。 在命令行窗口中键入:

```
    x = 0:pi/100:2*pi;
    %构造向量

    y1 = sin(x);
    %构造对应 y1 的坐标

    y2 = cos(x);
    %构造对应 y2 的坐标

    plot(x, y1, x, y2)
    %绘制以 x 为横坐标, y1 和 y2 为纵坐标的图形
```

绘制的二维图形如图 3-3 所示。

通常,为了突出图表可视化的效果,常常会对线型、标记符号和颜色进行样式的设置。 调用格式: plot(X,Y,'选项')

其中:选项用于指定线型、标记和颜色,但线条的类型和颜色可以通过字符串来指定。表 3-1 列出了在这个字符串中允许使用的线条类型和颜色,线条默认(none)类型是 实线型。

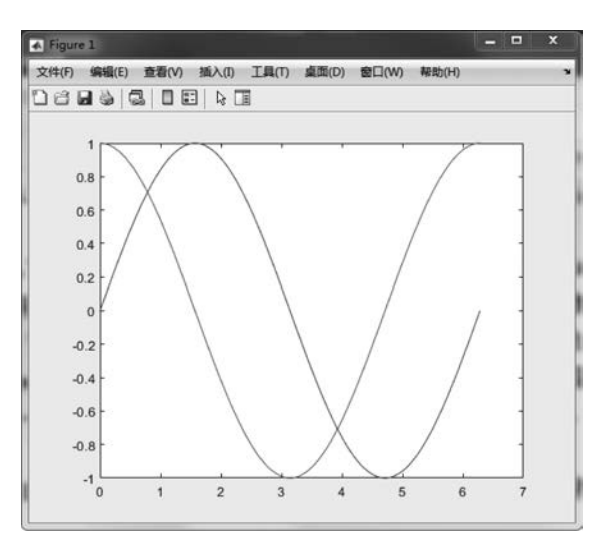

图 3-3 函数 plot(x,y)绘制的正弦和余弦曲线

| 符号            | 点 类 型 | 符号       | 线类型 |  |
|---------------|-------|----------|-----|--|
|               | 黑点    | -        | 实线  |  |
| *             | 星号    |          | 虚线  |  |
| s 或 square    | 正方形   |          | 点画线 |  |
| d 或 diamond   | 菱形    | :        | 点线  |  |
| p 或 pentagram | 五角星型  | 默认(none) | 无线  |  |
| h 或 hexagram  | 六角星型  |          |     |  |
| 0             | 圆圈    | 符号       | 颜色  |  |
| +             | 加号    | g        | 绿色  |  |
| ×             | 叉号    | m        | 品红色 |  |
| <             | 向左尖三角 | b        | 蓝色  |  |
| >             | 向右尖三角 | с        | 灰色  |  |
| ^             | 向上尖三角 | W        | 白色  |  |
| V             | 向下尖三角 | r        | 红色  |  |
| 默认(none)      | 无点    | k        | 黑色  |  |
|               |       | у        | 黄色  |  |

表 3-1 点类型、线类型和颜色

【例 3-3】 绘制函数 sinx、cosx 和 sin $\left(x + \frac{\pi}{4}\right)$ 在 0~2\pi 的曲线。

在命令行窗口中键入:

 x = 0:pi/100:2 \* pi;
 % 构造向量

 y1 = sin(x);
 % 构造对应 y1 的坐标

 y2 = cos(x);
 % 构造对应 y2 的坐标

 y3 = sin(x + pi/4);
 plot(x, y1, 'm - \* ', x, y2, 'b -- p', x, y3, 'g -- .') % 绘制以 x 为横坐标, y1 和 y2 为纵坐标的图形

绘制的二维图形如图 3-4 所示。

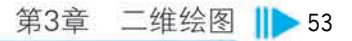

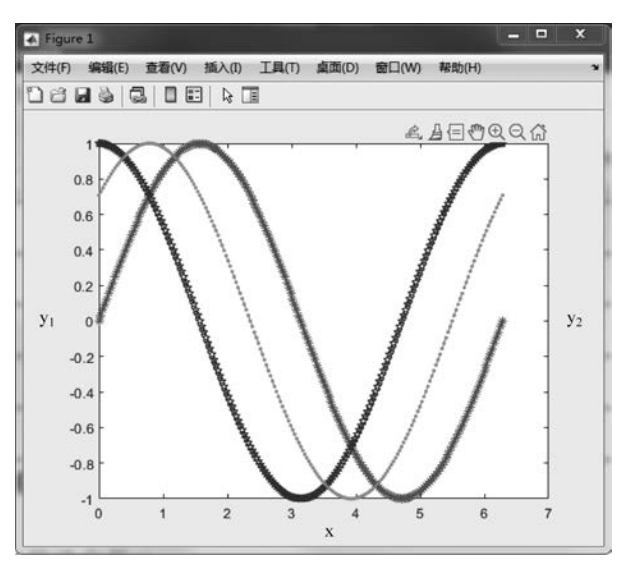

图 3-4 函数 plot(x,y)绘制的正弦(相位 0 和  $\pi/4$ )和余弦曲线

# 3.1.3 图形格式和注释

绘制函数后,还应该给图形进行标注,以增强图形的可读性,如给每个图加上标题、坐标 轴标记和曲线说明等。表 3-2 列出了图形标注常用函数及示例。

| 汞3−2 图形标注吊用幽致及示1% | 表 | 3-2 | 图开 | 纟标 | 注 | 常 | 用 | 逐 | 数 | 及 | 示 | 例 | J |
|-------------------|---|-----|----|----|---|---|---|---|---|---|---|---|---|
|-------------------|---|-----|----|----|---|---|---|---|---|---|---|---|---|

| 函数                                                  | 示 例                                                                                                    |
|-----------------------------------------------------|----------------------------------------------------------------------------------------------------|
| title添加标题<br>格式: title('图形名称')                      | title('两条相交曲线')                                                                                                    |
| xlabel—为坐标轴添加标签<br>格式:xlabel('x轴说明')                | xlabel ('自变量 x')<br>ylabel ('函数值 y')                                                                                            |
| axis—设置坐标轴范围和纵横比<br>格式: axis([xmin xmax ymin ymax]) | axis([0 6 -1 1])                                                                                                    |
| text—向数据点添加文本说明<br>格式:text(x,y,'图形说明')              | <pre>text (1.2, 0.8, 'x = 0.989899') text (3.2, 0.2, 'x = 3.0404') text (1.8, 0.4, '1/sinh(x)') text (0.3, 0.2, 'sin(x)')</pre> |
| grid —显示或隐藏坐标区网格线<br>格式:grid on<br>grid off         | grid on                                                                                                    |
| legend —在坐标区上添加图例<br>格式: legend('图例 1')             | legend(' $\cos(x)$ ', '1/ $\cosh(x)$ ', 'Location', 'NorthEast')                                                                |
| hold—图形保持<br>格式: hold on/off                        | hold on                                                                                                    |
| line—绘制基本线条<br>格式: line (x,y)                       | <pre>line([0.989899 0.989899],[-1 1]); line([3.0404 3.0404],[-1 1],'Color','red');</pre>                                        |

【例 3-4】 绘制 0 到 7 的正弦曲线 sin(x)和双曲正弦曲线的倒数 1/sinh(x),并为图添 加标题、为坐标轴添加标签、添加图例、添加文本说明等。

在命令行窗口中键入:

```
x = linspace(0,7,100);
plot(x, sin(x), 'r--', x, 1./sinh(x), 'b-')
xlabel ('自变量 x')
                                                 8坐标轴标签
ylabel ('函数值 y')
title ('两条相交曲线')
text (1.2, 0.8, 'x = 0.989899')
                                                 %文本说明
text (3.2, 0.2, 'x = 3.0404')
text (1.8, 0.4, '1/sinh(x)')
text (0.3, 0.2, 'sin(x)')
legend('sin(x) ', '1/sinh(x) ', 'Location', 'NorthEast') % 图例
axis([07 - 11])
                                                 8坐标轴范围
grid on
                                                 8显示网格线
line([0.989899 0.989899],[-1 1]);
                                                 8绘制线条
line([3.0404 3.0404],[-1 1], 'Color', 'red');
                                                 8绘制线条并设置颜色
```

绘制的二维图形如图 3-5 所示。

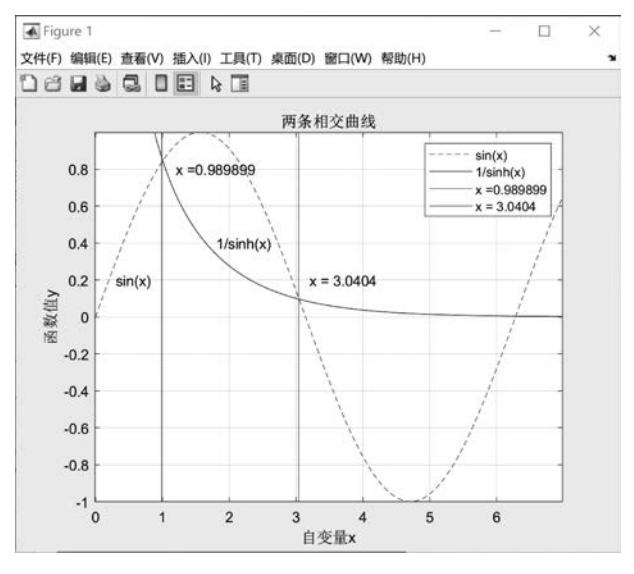

图 3-5 正弦 sin(x)和双曲正弦倒数 1/sinh(x)曲线

也可以将 plot 与 line 命令合并,代码如下:

plot(x, sin(x), 'r--', x, 1./sinh(x), 'b-', [0.989899, 0.989899], [-1, 1], [3.0404, 3.0404], [-1, 1], 'm')

绘制的二维图形如图 3-6 所示。

在图 3-7 中,可以显示鼠标所选的图形上某点的坐标值;在图 3-8 中,通过放大镜图标 ④可实现图形的缩放。

在显示的图像中,单击"编辑"→"图窗属性",就可以修改图形的颜色、线型、线宽等,如 图 3-9 所示。

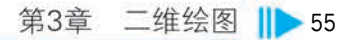

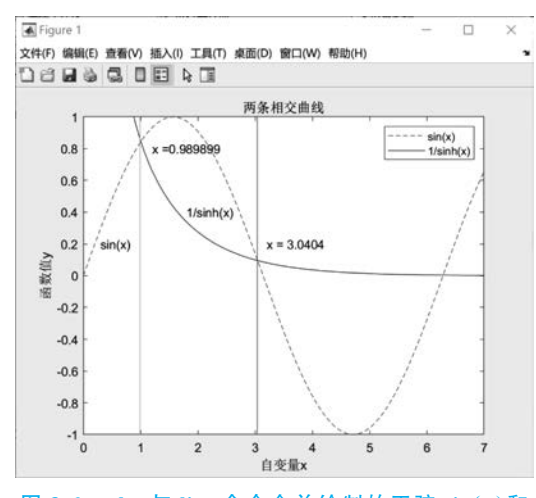

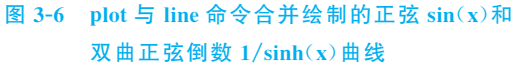

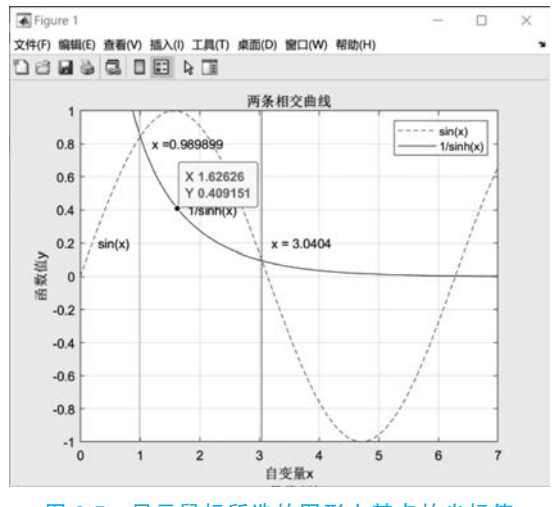

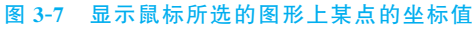

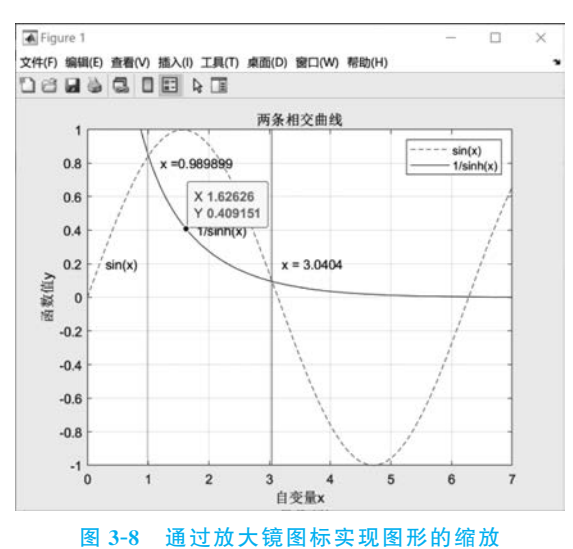

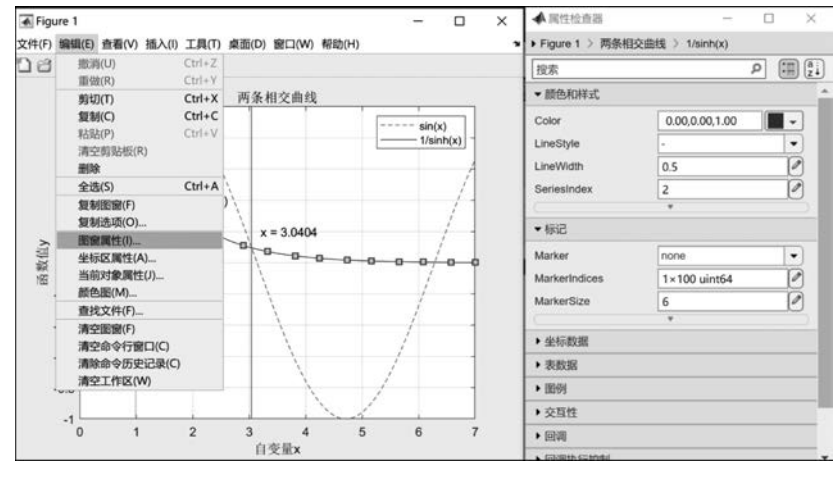

图 3-9 图窗属性的编辑

## 3.1.4 叠加图绘制

在默认情况下,多个图形的绘制在执行第二个 plot 语句时,将删除第一个 plot。在同一坐标轴中绘制多个图形有多种方法。

一种方法是前面介绍的,调用  $plot(X_1, Y_1, X_2, Y_2, \dots, X_n, Y_n)$ 绘制多条曲线。

```
      x = 0:pi/100:2*pi;
      %构造向量

      y1 = sin(x);
      %构造对应 y1 的坐标

      y2 = cos(x);
      %构造对应 y2 的坐标

      y3 = sin(x + pi/4);
      %构造对应 y3 的坐标

      plot(x, y1, 'r - ', x, y2, 'g -- ', x, y3, 'b :')
      %绘制以 x为横坐标, y1、y2 为纵坐标的图形
```

所绘制的曲线如图 3-10 所示。

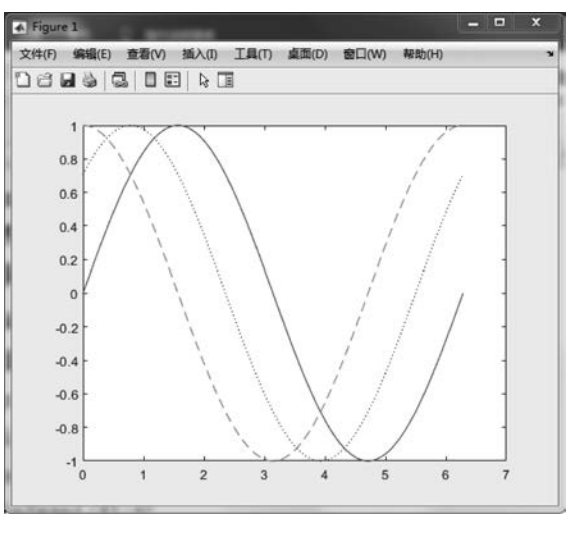

图 3-10 叠加图形的绘制

另一种方法是使用 hold 命令。可以使用 hold on 命令使当前坐标轴及图形保持而不被 刷新,使随后绘制的图形叠加到现有图形中。hold off 命令为关闭图形保持功能,不能在当 前坐标轴上再绘制图形。通常每次绘图结束就采用 hold off 将所画曲线清除。

【例 3-5】 在同一坐标轴中绘制 $-\pi$ 到  $\pi$ 的 sinx、cosx、sin(x)+cos(x)三条曲线,并以 不同线型进行区分。

程序如下:

```
x = - pi:pi/30:pi;
                                     8构造向量
                                     %构造对应 y1 的坐标
y1 = sin(x);
plot(x, v1, 'r -- ')
                                     %绘制以 x 为横坐标, y1 为纵坐标的图形
hold on
y^2 = cos(x);
                                     %构造对应 y2 的坐标
                                     %绘制以 x 为横坐标, y2 为纵坐标的图形
plot(x,y2,'b: * ')
hold on
y3 = sin(x) + cos(x);
                                     %绘制以 x 为横坐标, y3 为纵坐标的图形
plot(x, y3, 'q - .^')
hold off
```

在同一坐标轴中绘制的三条曲线如图 3-11 所示。

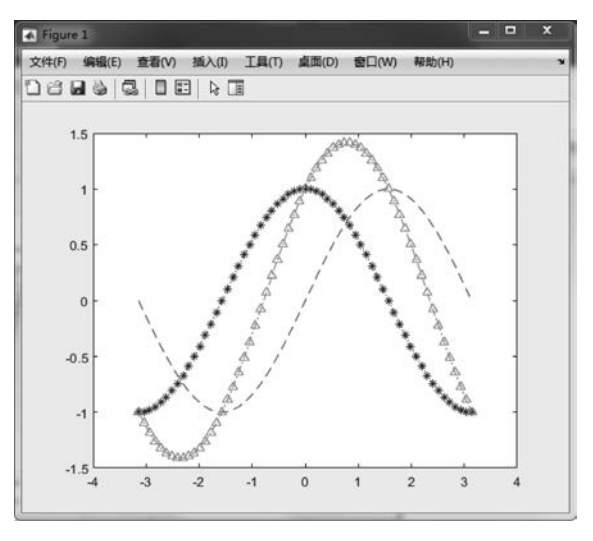

图 3-11 在同一坐标轴中绘制的三条曲线

### 3.1.5 子图绘制

在图 3-11 中三条曲线挤在同一张图中,某些情况下这样的布局比较好,但在有些情况 下则需要将多个曲线分开到不同的子图中绘制。如果想要在一张图中展示多个子图,单纯 使用 plot 函数就很难解决了。

如果希望在同一个图形窗口中同时绘制多幅相互独立的子图,每个子图也是一个独立的坐标系,需要调用 subplot 命令。

调用格式: subplot(m,n,k)或 subplot(mnk)

说明:将当前图形窗口分成 m×n 个绘图区,即共 m 行,每行 n 个,子绘图区的编号按 行优先从左到右编号。该函数选定第 k 个子图为当前活动区。在每一个子绘图区允许以不 同的坐标系单独绘制图形。subplot 本身并不绘制任何图形,但决定了如何分割图形窗口以 及下一幅图将被绘制在哪个子窗口中。 【例 3-6】 将例 3-5 中的三幅图分别绘制在子窗口中。

程序如下:

```
x = - pi:pi/10:pi;
subplot(2,2,1);
plot(x,sin(x),'r--');
subplot(223);
plot(x,cos(x),'b: *');
subplot(2,2,[2 4]);
plot(x,sin(x) + cos(x),'g-.^');
```

绘制的曲线如图 3-12 所示。

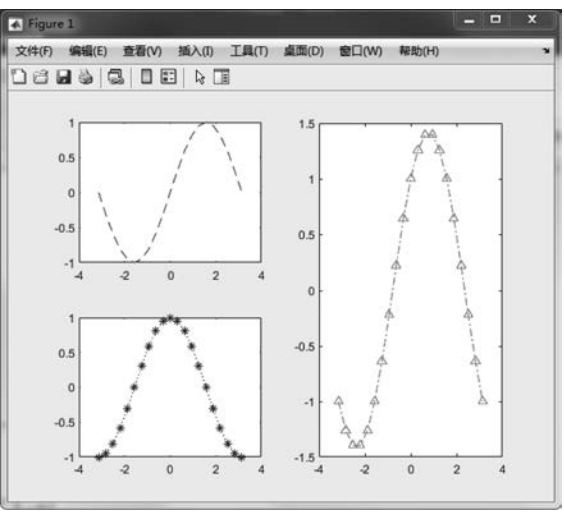

图 3-12 在同一坐标轴中绘制多图的例子

subplot(2,2,1)将原始的图像切割为4个子图,是2行2列,并将图绘制在第一个子图 区域上; subplot(2,2,[24])将图像绘制在第2个和第4个子图区域上。

### 3.1.6 复制/粘贴图

在图窗菜单中选择"编辑"→"复制选项",进入预设项界面,设置剪贴板格式和图窗背景 色。选择图元文件并使用图窗颜色,如图 3-13 所示。

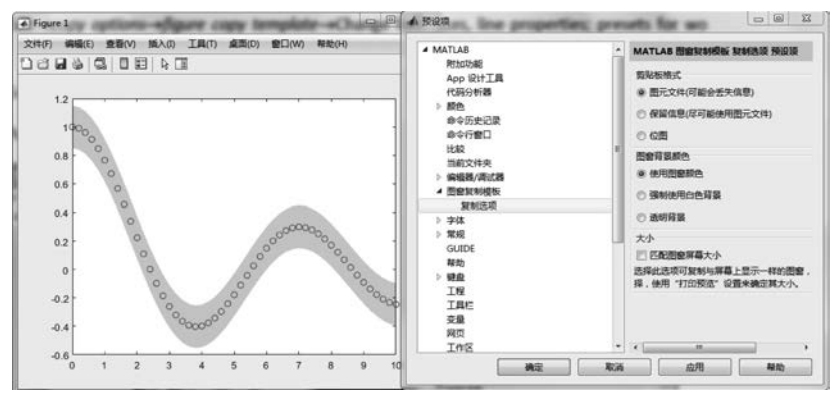

图 3-13 设置剪贴板格式和图窗背景色

第3章 二维绘图 11>59

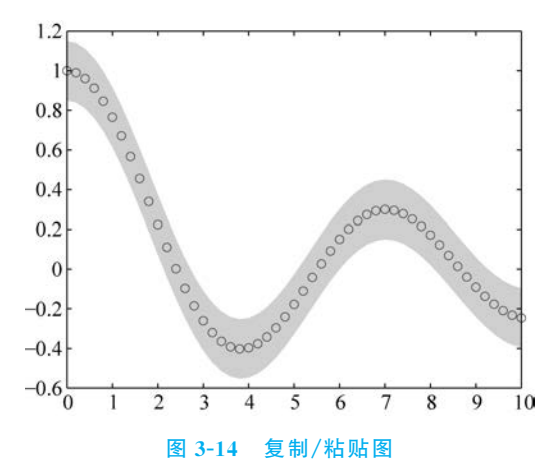

选择"编辑"→"复制图窗",将图窗复制到系统剪贴板,如图 3-14 所示。

### 3.1.7 保存图形

可以将图窗保存为特定的文件格式,图形可以保存为多种格式(fig、eps、jpeg、gif、png、 bmp等),常用图形保存格式如表 3-3 所示。

| 表 3-3 | 常用图形保存格式 |  |
|-------|----------|--|
|-------|----------|--|

| 扩展名   | 文件生成格式                                                  |
|-------|---------------------------------------------------------|
| . fig | fig 文件包含了所有信息,包括图窗和内容,可以后期修改                            |
| . bmp | 未压缩的图像                                                  |
|       | 高质量可缩放格式(用 latex 编辑时用),用 PostScript 语言描述的一种 ASCII 图形文件格 |
| .eps  | 式,在 PostScript 图形打印机上能打印出高品质的图形图像,最高能表示 32 位图形图像        |
| .pdf  | 压缩的图像                                                   |

使用交互式控件保存绘图,单击坐标区工具栏中的导出按钮 於,MATLAB 显示包含 文件类型选项的"另存为"对话框,如图 3-15 所示。

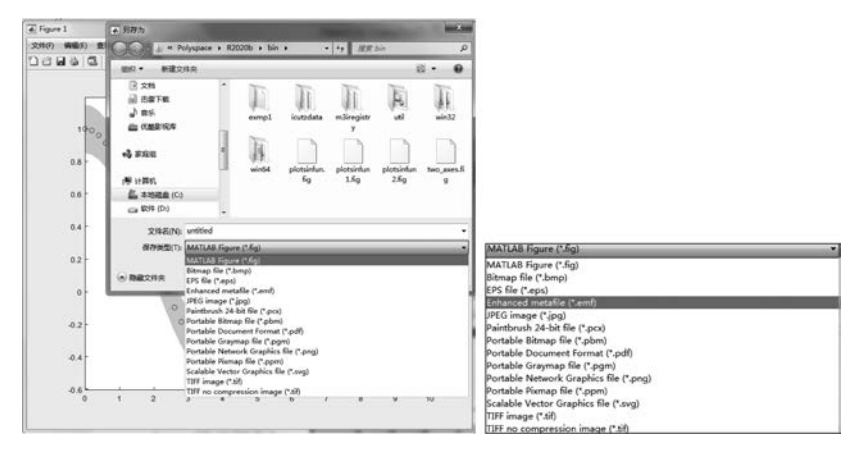

图 3-15 图形保存及格式选择

从 R2016a 开始,保存的图窗大小默认情况下与屏幕上的图窗大小一致。 也可以用编程方式将绘图保存为图像或向量图形文件。

```
调用格式: saveas(fig,filename)
```

表 3-4 为图形保存位图图像格式。

#### 表 3-4 图形保存位图图像格式

| 选项        | 位图图像格式         | 默认文件扩展名 |
|-----------|----------------|---------|
| 'jpeg'    | JPEG 24 位      | . jpg   |
| 'png'     | PNG 24 位       | . png   |
| 'tiff'    | TIFF 24 位(压缩)  | . tiff  |
| 'bmp'     | BMP 24 位       | . bmp   |
| 'bmpmono' | BMP 黑白         | . bmp   |
| 'bmp256'  | BMP 8 位(256 色) | . bmp   |

表 3-5 为图形保存矢量图格式。

#### 表 3-5 图形保存矢量图格式

| 文件格式   | 矢量图格式                                  | 默认文件扩展名 |
|--------|----------------------------------------|---------|
| 'pdf'  | 整页可移植文档格式(PDF)颜色                       | .pdf    |
| 'eps'  | PostScript(EPS) 3 级黑白                  | . eps   |
| 'epsc' | 封装的 PostScript(EPS) 3 级彩色              | .eps    |
| 'meta' | 增强型图元文件(仅限 Windows)                    | . emf   |
| 'svg'  | SVG 指可伸缩矢量图形(Scalable Vector Graphics) | . svg   |
| 'ps'   | 全页 PostScript (PS) 3 级黑白               | .ps     |
| 'psc'  | 全页 PostScript (PS) 3 级彩色               | .ps     |
| 'ps2'  | 全页 PostScript (PS) 2 级黑白               | .ps     |
| 'psc2' | 全页 PostScript (PS) 2 级彩色               | .ps     |

【例 3-7】 创建一个条形图并获取当前图窗,然后将该图窗另存为 PNG 文件。 程序如下:

```
x = [2 4 7 2 4 5 2 5 1 4];
bar(x);
saveas(gcf, 'Barchart.png') % g
```

% gcf 当前图窗的句柄

如果希望清晰度很高的话, saveas 就无法处理了,因为分辨率太高,此时就需要函数 print。

从 R2020a 开始,可以使用 exportgraphics 函数保存下列任一项的内容:坐标区、图窗、 可作为图窗子级的图、分块图布局或容器(如面板)。exportgraphics 函数支持三种图像格 式(PNG、JPEG 和 TIFF)和三种同时支持向量和图像内容的格式(PDF、EPS 和 EMF)。 PDF 格式支持嵌入字体。

当需要执行以下操作时, exportgraphics 函数比 saveas 函数更合适:

保存在 App 或 MATLAB Online 中显示的图形;最小化内容周围的空白;用可嵌入的 字体保存 PDF 片段;保存图窗中内容的一部分;控制背景颜色,而不必修改图窗的属性。

【例 3-8】 创建一个条形图并获取当前图窗,然后将该图窗另存为 PNG 文件。在本例中,指定每英寸 300 点(DPI)的输出分辨率。

程序如下:

```
bar([1 11 7 8 2 2 9 3 6])
f = gcf;
```

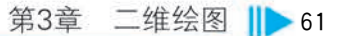

% Requires R2020a or later exportgraphics(f, 'barchart.png', 'Resolution',300)

# 3.2 线性直角坐标系其他二维图形绘制函数

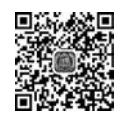

除了绘制二维曲线的基本函数 plot 外,在线性直角坐标系中,其他形式的图形还有火 视频讲 柴杆图、条形图、阶梯图和填充图等。

### 3.2.1 双纵轴坐标

plotyy 函数能把具有不同量纲、不同数量级的两个函数绘制在同一坐标中。

调用格式: plotyy(x1,y1,x2,y2)

其中: x1-y1 对应一条曲线, x2-y2 对应另一条曲线。横坐标的标度相同, 纵坐标有两个, 左纵坐标用于 x1-y1 数据对, 右纵坐标用于 x2-y2 数据对。

【例 3-9】 在同一坐标中绘制  $y_1 = 200e^{-0.05x} \cdot \sin x \ln y_2 = 0.8e^{-0.5x} \cdot \sin(10x)$ 。 程序如下:

绘制的曲线如图 3-16 所示。

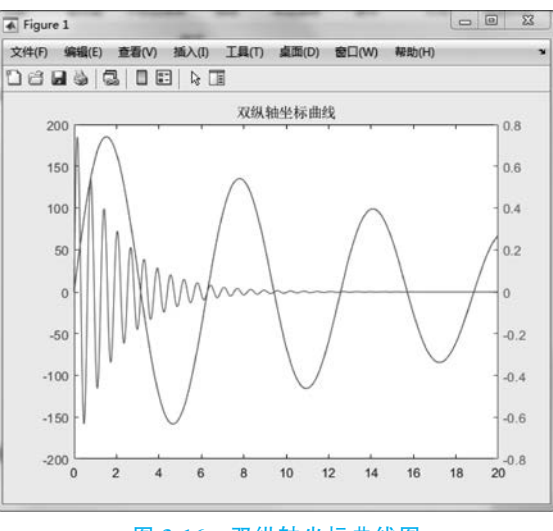

#### 图 3-16 双纵轴坐标曲线图

### 3.2.2 火柴杆图

stem 函数常用于绘制离散数据的图形,画出的图形是火柴杆图或戴着"帽子"的"棒棒 糖图",在数字信号处理中应用较多。 调用格式: stem(x,y,'选项') 【例 3-10】 绘制正弦函数 sinx 的火柴杆图。 程序如下:

```
% % 杆状图
clear; clc; close all;
x = linspace(0, 4 * pi, 40);
y = sin(x);
subplot(1,2,1);
stem(y); % 杆状图
subplot(1,2,2);
stem(y,'fill','r'); % 杆状图
```

绘制的正弦曲线火柴杆图如图 3-17 所示。

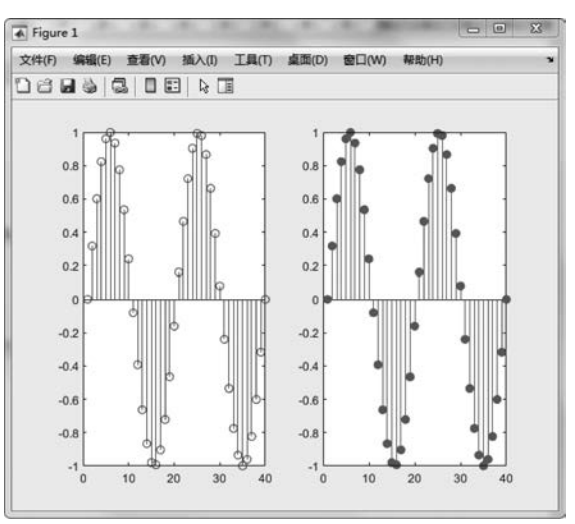

图 3-17 正弦曲线火柴杆图

### 3.2.3 条形图

bar 函数用于绘制二维垂直条形图,用垂直条形显示向量或矩阵中的值。 调用格式: bar(x,y,'选项')

其中"选项"默认条形图为堆栈(垂直)的。

【例 3-11】 分别绘制向量 x=[1 2 5 4 8]和 y=[x;1:5]的一维矢量 x 条形图和二维矢量 x,y 条形图。

程序如下:

| clear; clc; close all;     |   |       |
|----------------------------|---|-------|
| x = [12548];               | % | 矢量 x  |
| y = [x;1:5];               | Ŷ | 矢量 y  |
| <pre>subplot(1,2,1);</pre> |   |       |
| bar(x);                    | Ŷ | 一维条形图 |
| title('一维矢量 x 条形图');       |   |       |
| <pre>subplot(1,2,2);</pre> |   |       |
| bar(y);                    | Ŷ | 二维条形图 |
| title('二维矢量 x,y条形图');      |   |       |
|                            |   |       |

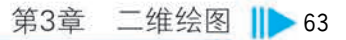

绘制的条形图如图 3-18 所示。

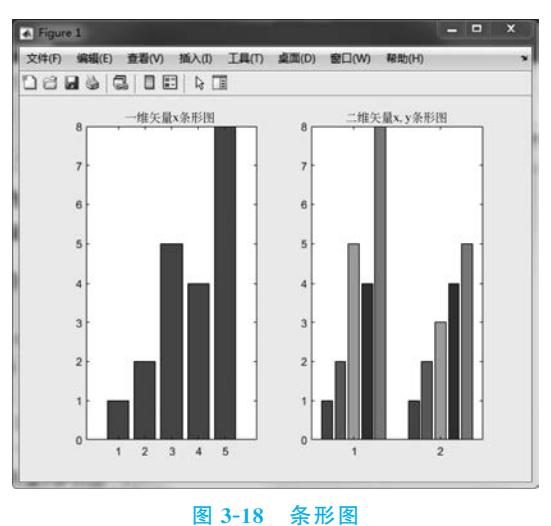

若将条形图变成水平的,则在 bar 后面加一个 horizontal 的首字母。

调用格式: barh(y, '选项')

【例 3-12】 分别绘制向量 x = [1 2 5 4 8]和 y = [x; 1: 5]的堆栈式的条形图和水平 式的条形图。

程序如下:

```
x = [1 2 5 4 8];
y = [x;1:5];
subplot(1,2,1);
bar(y,'stacked'); % 堆栈式的 bar
title('堆栈式的条形图');
subplot(1,2,2);
barh(y); %水平式的 bar
title('水平式的条形图');
```

绘制的条形图如图 3-19 所示。

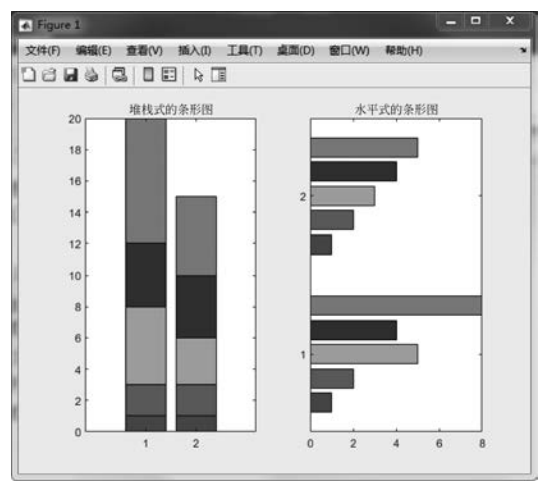

图 3-19 条形图

### 3.2.4 阶梯图

stairs 函数有助于理解数据阶梯形的变化趋势,主要用于绘制数字信号处理中的采样 信号。另外,stairs 函数在图像处理中的直方图均衡化技术中有很大的意义。

% 阶梯图

调用格式: stairs(x,y,'选项')

【例 3-13】 绘制正弦函数 sinx 的阶梯图。

程序如下:

```
% % 阶梯图
clear; clc; close all;
x = linspace(0, 4 * pi, 40);
y = sin(x);
stairs(y);
```

绘制的阶梯图如图 3-20 所示。

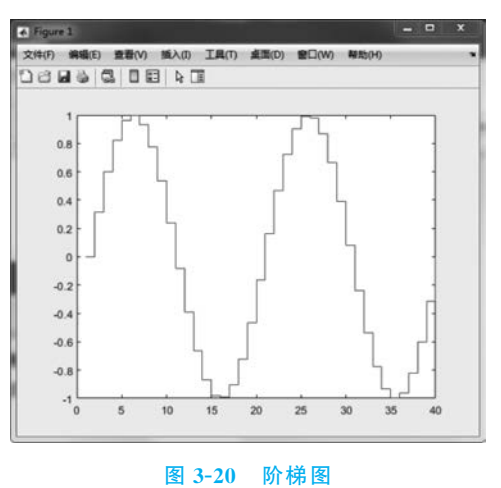

### 3.2.5 填充图

fill 函数按向量元素下标渐增次序用直线段连接 x,y 对应元素定义的数据点。假如这 样连接所得折线不封闭,那么 MATLAB 将自动把该折线的首尾连接起来,构成封闭多边 形,然后将多边形内部涂满指定的颜色。

调用格式:fill(x1,y1,'选项1',x2,y2,'选项2',…) 【例 3-14】 绘制 y=2e<sup>-0.5x</sup> 的填充图。 程序如下:

```
x = 0:0.35:7;
y = 2 * exp(-0.5 * x);
fill(x,y,'r');
title('填充图');
axis([0,7,0,2]);
xlabel('自变量 x')
ylabel('函数值 y')
```

绘制的填充图如图 3-21 所示。

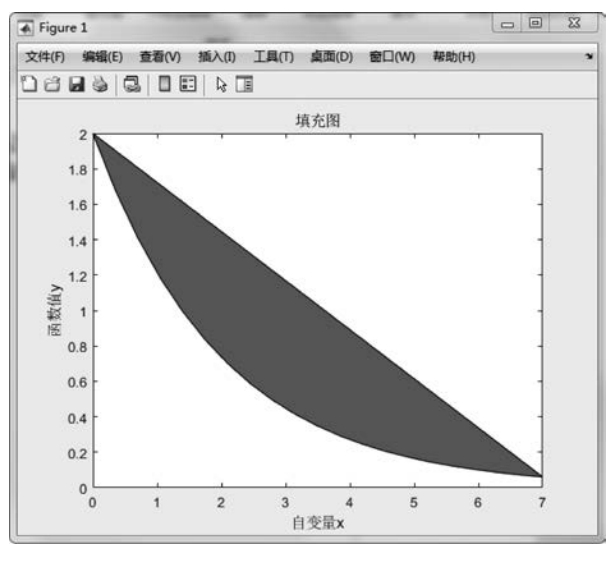

图 3-21 填充图

【例 3-15】 绘制一个红底白字的八边形 STOP 标识。

程序如下:

t = (1:2:15)'\* pi/8; % 画八边形的八个角
y = sin(t);
x = cos(t);
fill(x,y,'r'); % 填充
axis square off;
text(0,0,'STOP', 'color', 'w', 'fontsize',80, 'fontweight', 'bold', 'horizontalalignment', 'center');

绘制的红底白字八边形 STOP 标识如图 3-22 所示。

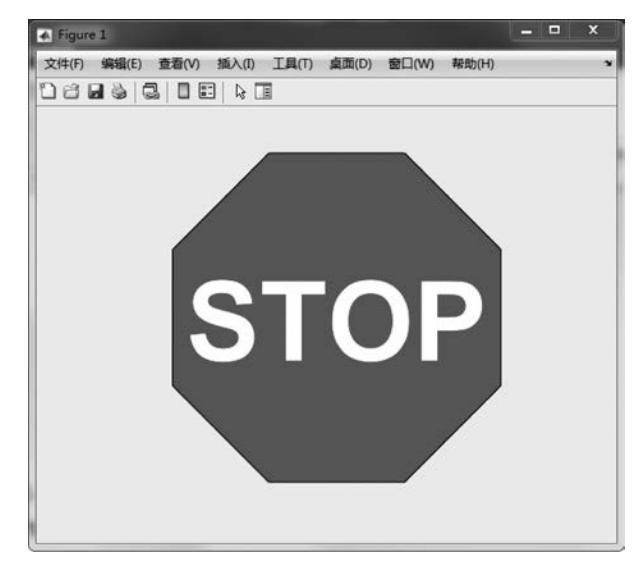

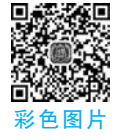

图 3-22 红底白字八边形 STOP 标识

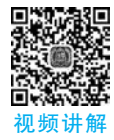

# 3.3 特殊坐标系二维图形绘制函数

在使用基本的绘图函数时,坐标轴刻度为线性刻度。当自变量的少许变化引起因变量 极大变化时,即当实际的数据呈指数变化时,使用对数坐标系可使曲线最大变化范围伸长, 图形轮廓更加清楚,起到压缩坐标、扩大视野的作用。

在平面直角坐标系中表示两点间的关系只能使用三角函数来表示,而在极坐标系中用 夹角和距离则很容易表示,甚至对于某些曲线来说,只有极坐标方程能够表示。极坐标系的 应用领域十分广泛,包括数学、物理、工程、航海以及机器人等领域。

### 3.3.1 极坐标绘图

polar 函数用来绘制极坐标图。 调用格式: polar(theta, rho, '选项') 其中: theta 为极坐标极角, rho 为极坐标矢径,"选项"的内容与 plot 函数相似。 【例 3-16】 绘制 ρ=2sin(4θ) • cos(2θ)的极坐标图。 程序如下:

```
theta = 0:0.01:2 * pi;
rho = 2 * sin(4 * theta). * cos(2 * theta);
polar(theta,rho,'r');
```

绘制的极坐标图如图 3-23 所示。

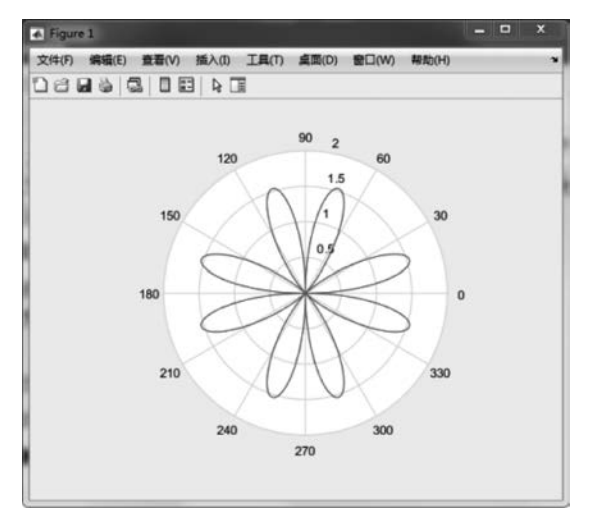

图 3-23 极坐标图

### 3.3.2 半对数和双对数坐标系绘图

MATLAB 提供了绘制半对数和双对数坐标曲线的函数,半对数 semilogx 表示 x 轴以 对数尺度绘图,半对数 semilogy 表示 y 轴以对数尺度绘图,loglog 表示 x 轴和 y 轴都以对 数尺度绘图。 调用格式: semilogx(x1,y1,'选项1',x2,y2,'选项2',...) semilogy(x1,y1,'选项1',x2,y2,'选项2',...) loglog(x1,y1,'选项1',x2,y2,'选项2',...)

【例 3-17】 绘制 y=5x<sup>2</sup> 的自然对数和对数坐标(半对数和双对数坐标)曲线图。

程序如下:

```
clear ;clc; close all;
x = 0:0.1:100;
y = 5 * x. * x;
subplot(2,2,1);
plot(x,log(y));
title('自然对数曲线');
grid on;
subplot(2,2,2);
semilogx(x,y);
title('半对数曲线(x轴刻度)');
grid on;
subplot(2,2,3);
semilogy(x,y);
title('半对数曲线(y轴刻度)');
grid on;
subplot(2,2,4);
loglog(x,y);
title('双对数曲线');
grid on;
```

绘制的对数坐标曲线如图 3-24 所示。

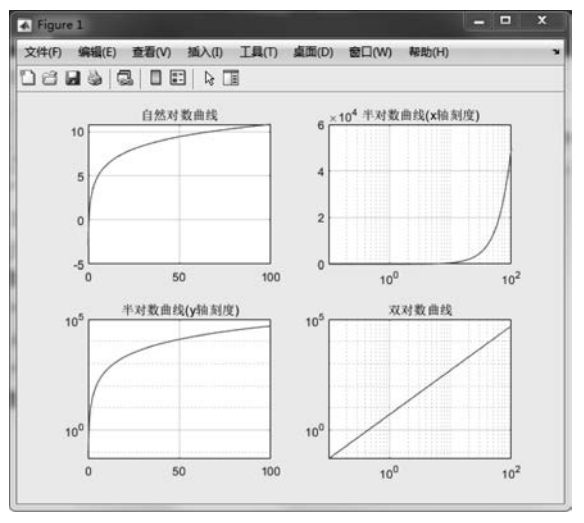

图 3-24 对数坐标曲线

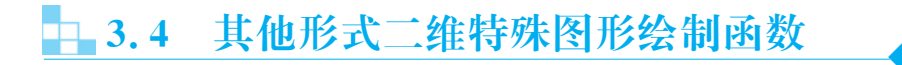

在 MATLAB 中,除了可以通过最基本的二维绘图函数 plot、直角坐标系其他二维图形 绘制函数、常见的特殊二维图形函数等绘制图形外,还可以通过一些特殊函数绘饼图、直方 图、散点图等特殊图形。

### 3.4.1 饼图

pie 函数用于绘制饼图。

```
调用格式: pie(x)
```

【例 3-18】 某次考试优秀、良好、中等、及格、不及格的人数分别为: 7,17,23,19,5,试 用饼图进行成绩统计分析。

程序如下:

```
pie([7,17,23,19,5]);
title('饼图');
legend('优秀','良好','中等','及格','不及格');
```

绘制的饼图如图 3-25 所示。

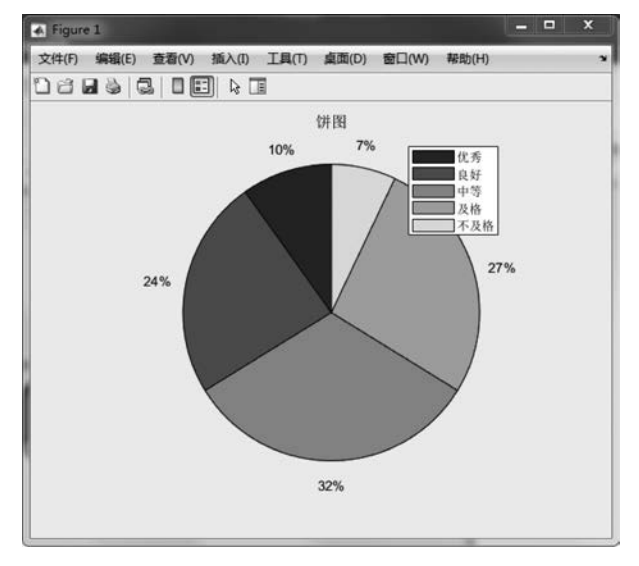

图 3-25 饼图

【例 3-19】 某统计数据所占百分比分为 10%、15%、20%、30%。试绘制该统计数据的 饼图。绘制饼图并将第四个饼图提取出来。试绘制该统计数据的三维饼图,并且将最后一 个提取出来。

程序如下:

```
% % 併图
clear; clc; close all;
a = [10 15 20 30];
subplot(1,3,1);
pie(a);
subplot(1,3,2);
pie(a, [0,0,0,1]);
subplot(1,3,3);
pie3(a, [0,0,0,1]);
```

8 数据的占比

- % 画出饼图,并且自动计算出百分比
- % 将第四个饼图提取出来
- % 画三维饼图,并且最后一个提取出来

绘制的饼图如图 3-26 所示。

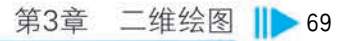

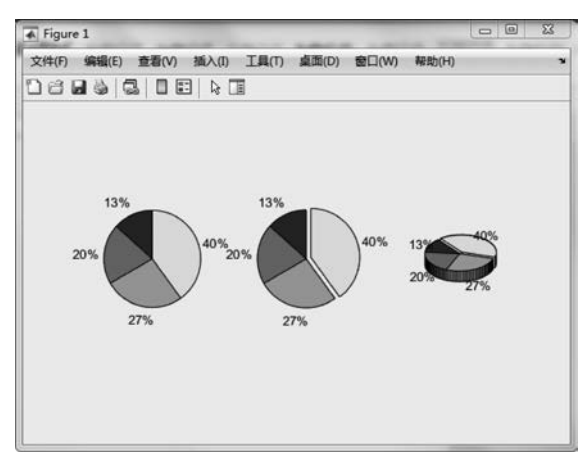

图 3-26 统计数据的饼图

### 3.4.2 直方图

在旧版本中 hist 函数用于绘制二维条形直方图,可以显示出数据的分布情况,但由于该函数适用于某些常规用途,总体能力有限,故新版本中用 histogram 函数替换了旧的 hist 函数。

调用格式: histogram(x)

【例 3-20】 绘制 1000 个随机数的直方图。

程序如下:

```
y = randn(1,1000);
subplot(2,1,1);
histogram(y,10);
title('长矩形数 Bins = 10');
subplot(2,1,2);
histogram(y,50);
title('长矩形数 Bins = 50');
```

%由 randn函数产生1000个随机数 %包含10个长矩形 %包含50个长矩形

绘制的随机数直方图如图 3-27 所示。

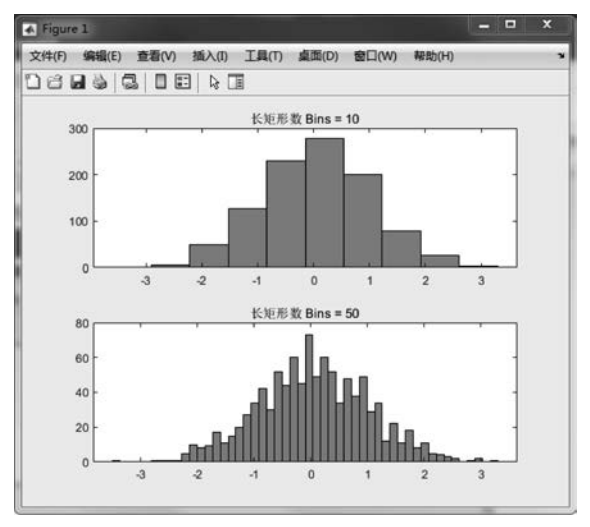

图 3-27 随机数直方图

#### 3.4.3 填充区二维图

area 函数用来绘制填充区二维图。 调用格式: area(x,Y)

说明:绘制Y中的值对 x 坐标的图。然后,该函数根据Y的形状填充曲线之间的区

域:①如果 Y 是向量,则该图包含一条曲线, area 填充该曲线和水平轴之间的区域。②如果 Y 是矩阵,则该图对 Y 中的每列都包含一条曲线, area 填充这些曲线之间的区域并堆叠它 们,从而显示在每个 x 坐标处每个行元素在总高度中的相对量。

【例 3-21】 绘制向量 x=[10 11 12],矩阵 Y=[21.6 25.4; 70.8 66.1; 58.0 43.6]的 填充区二维图。假设 x 为一个包含三个汽车经销商 ID 的向量,Y 表示每个车型售出的汽 车数量。

程序如下:

```
x = [10 11 12];
Y = [21.6 25.4; 70.8 66.1; 58.0 43.6];
area(x,Y)
xlabel('汽车销售量')
legend({'模型 A','模型 B'})
```

绘制的每个车型售出的汽车数量填充区二维图如图 3-28 所示。

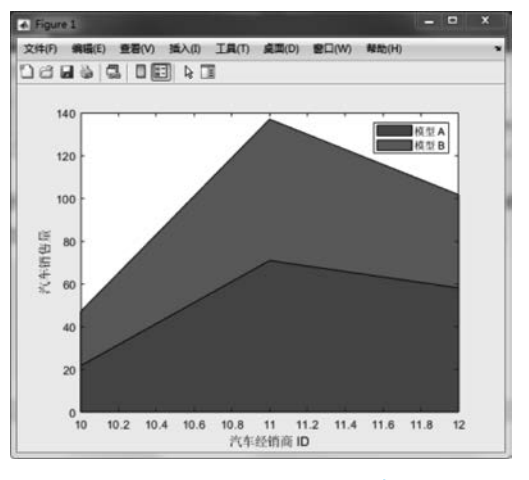

图 3-28 每个车型售出的汽车数量填充区二维图

### 3.4.4 散点图

scatter 函数用于绘制散点图。

调用格式: scatter(x,y,s,c)

说明:以x的值为横坐标,以y的值为纵坐标,绘制散点。参数s设置散点的大小,参数c设置散点的颜色。

【例 3-22】 绘制余弦加均匀分布随机数的散点图。

程序如下:

```
x = linspace(0,3 * pi,200);
y = cos(x) + rand(1,200);
sc = 25;
c = linspace(1,10,length(x));
scatter(x,y,sc,c,'filled')
title('余弦加均勾分布随机数的散点图');
```

绘制的余弦加均匀分布随机数的散点图如图 3-29 所示。

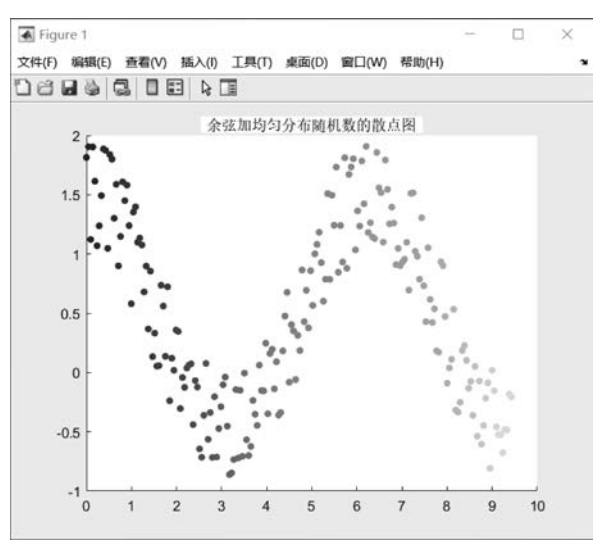

8余弦加均匀分布随机数

图 3-29 余弦加均匀分布随机数的散点图

### 3.4.5 散点图矩阵

plotmatrix 函数可用来绘制散点图矩阵。

```
调用格式: plotmatrix(x)
```

说明:该函数相当于 plotmatrix(x,x),当参数 x为  $p \times n$  的矩阵时,绘制出的是  $n \times n$  个散点图。该图的对角块画出的是矩阵 x 的每列数据的频数直方图。

【例 3-23】 产生正态分布随机数,并绘制散点图矩阵。

```
程序如下:
```

X = randn(50,3);
plotmatrix(X);

```
%正态分布随机数,产生 50x3 矩阵
```

```
title('正态分布随机数散点图矩阵');
```

绘制的正态分布随机数散点图矩阵如图 3-30 所示。

### 3.4.6 箱形图或盒图

boxplot 函数用来绘制箱形图,即用箱形图可视化汇总统计量。

调用格式: boxplot(x)

如果 x 是向量, boxplot 绘制一个箱子。如果 x 是矩阵, boxplot 为 x 的每列绘制一个箱子。

在每个箱子上,中心标记表示中位数,箱子的底边和顶边分别表示第 25 个和第 75 个百 分位数。虚线会延伸到不是离群值的最远端数据点,离群值会以"+"符号单独绘制。

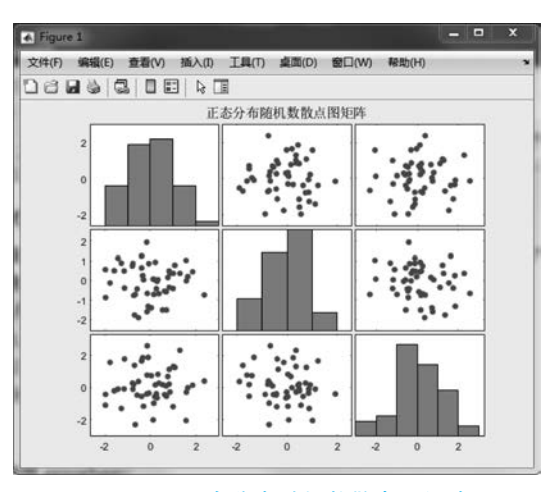

图 3-30 正态分布随机数散点图矩阵

【例 3-24】 已知一组测量数据,其矩阵形式为:

|     | 0.7582 | 0.9809 | 0.9089 | 0.9481 |
|-----|--------|--------|--------|--------|
|     | 0.9529 | 0.9365 | 0.8307 | 0.8270 |
| x = | 0.9254 | 0.7601 | 0.9708 | 0.8859 |
|     | 0.8475 | 0.9449 | 0.9100 | 0.9198 |
|     | 0.8599 | 0.9539 | 0.7721 | 0.7754 |

绘制该矩阵的箱形图。

程序如下:

```
x = [0.7582 0.9809 0.9089 0.9841
    0.9529 0.9365 0.8307 0.8270
    0.9254 0.7601 0.9708 0.8859
    0.8475 0.9449 0.9100 0.9198
    0.8599 0.9539 0.7721 0.7754];
boxplot(x)
title('测量数据的箱形图')
```

绘制的测量数据的箱形图如图 3-31 所示。

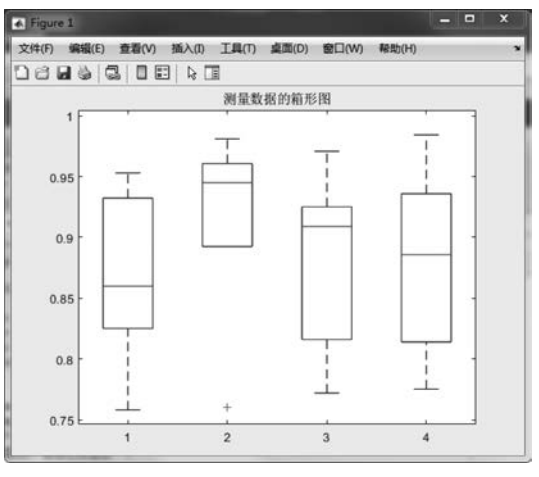

图 3-31 测量数据的箱形图

#### 3.4.7 误差条

errorbar 函数可以绘制误差条图,它是统计学中常用的图形,涉及数据的"平均值"和 "标准差"。

调用函数: errorbar(x,y,err)

说明:绘制 y 对 x 的图,并在每个数据点处绘制一个垂直误差条,总误差条长度是误差 err 值的两倍。

【例 3-25】 绘制正弦函数 sinx 在 0 到 2π 范围内带垂直误差条的线图、带水平误差条的线图和带垂直和水平误差条的线图。误差值已给定。

程序如下:

```
x = 0:pi/10:2 * pi;
y = sin(x);
err = 0.3 \times \text{ones}(\text{size}(y));
                                                     8给定误差值
subplot(311)
                                                      8 创建带垂直误差条的线图
errorbar(x, y, err)
title('带垂直误差条的线图');
subplot(312)
errorbar(x, y, err, 'horizontal')
                                                      *创建带水平误差条的线图
title('带水平误差条的线图');
subplot(313)
errorbar(x, y, err, 'both', ' - s', 'MarkerSize', 10, ...
    'MarkerEdgeColor', 'red', 'MarkerFaceColor', 'red')
                                                     8创建带垂直和水平误差条的线图
title('带垂直和水平误差条的线图');
```

绘制的误差条线图如图 3-32 所示。

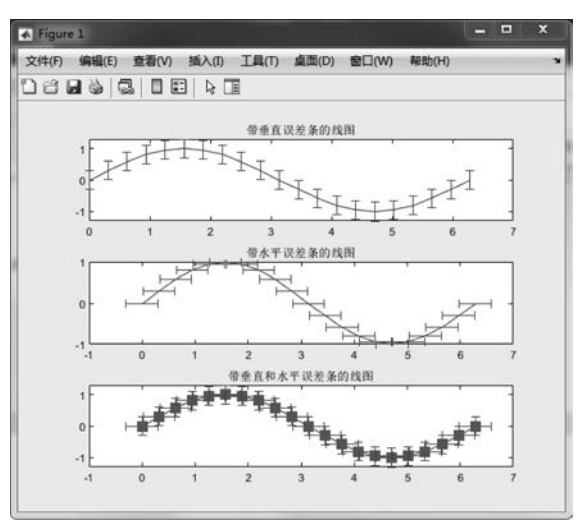

#### 图 3-32 误差条线图

### 3.4.8 罗盘图

compass 函数用来绘制一个从原点出发、由(x,y)组成的向量箭头图形,也称罗盘图。 调用格式: compass(x,y) 【例 3-26】 绘制向量 x=[1 -3 5 -6 8 9],y=[5 7 -9 12 15 -9]的罗盘图。 程序如下:

```
% % 绘制罗盘图
clear;clc; close all;
x = [1 - 3 5 - 6 8 9];
y = [5 7 - 9 12 15 - 9];
figure;
compass(x,y,'r');
```

绘制的罗盘图如图 3-33 所示。

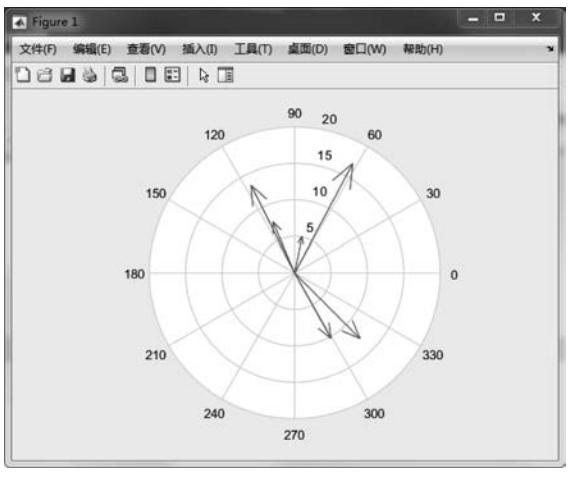

图 3-33 罗盘图

【例 3-27】 绘制复数 3+2i,5.5-i 和-1.5+5i 的相量图。 程序如下:

compass([3+2i,5.5-i,-1.5+5i]); title('相量图');

绘制的复数相量图如图 3-34 所示。

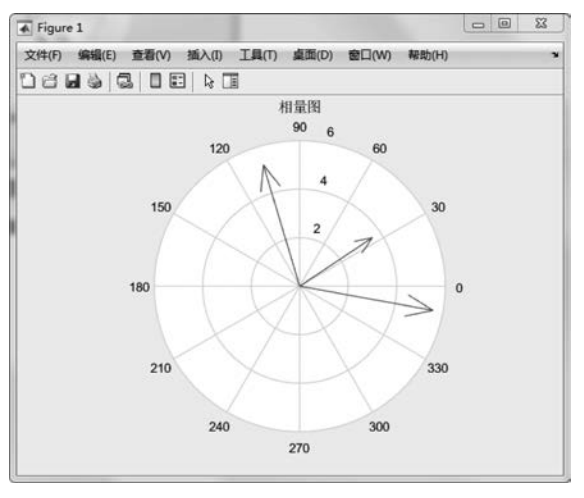

图 3-34 复数相量图

### 3.4.9 羽毛图

feather 函数用来绘制羽毛图(速度向量图),创建以 x 轴为起点的箭头。

调用格式:feather(x,y)

【例 3-28】 绘制向量 x=[1 3 5 6 8 9] 和 y=[5 7 -9 3 -5 2]的羽毛图。 程序如下:

```
% % 绘制羽毛图
clear;clc;
close all;
x = [1 3 5 6 8 9];
y = [5 7 -9 3 -5 2];
figure;
feather(x,y);
```

绘制的向量羽毛图如图 3-35 所示。

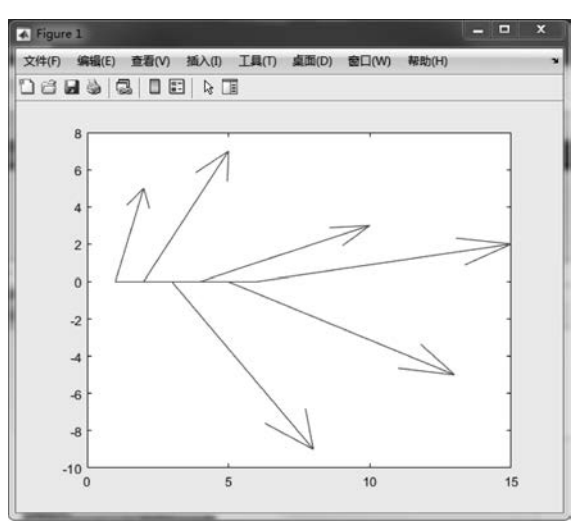

图 3-35 向量羽毛图

### 3.4.10 箭头图或向量场图

quiver 函数用来绘制箭头图或向量场图。

调用格式: quiver(x, y, u, v)

说明:quiver(x,y,u,v)函数可在坐标(x,y)处绘制向量场图,其中(u,v)为速度分量。 quiver(u,v)函数用来绘制向量场图。

【例 3-29】 绘制速度分量(u,v)的向量场图,其中 u=sinx,v=cosx。

程序如下:

```
clear; clc;
close all;
[X,Y] = meshgrid( - pi:pi/8:pi, - pi:pi/8:pi);
U = sin(Y);
V = cos(X);
```

% meshgrid 创建 x 和 y 形成的二维网格

quiver(X,Y,U,V,'r') title('向量场图');

绘制的速度分量的向量场图如图 3-36 所示。

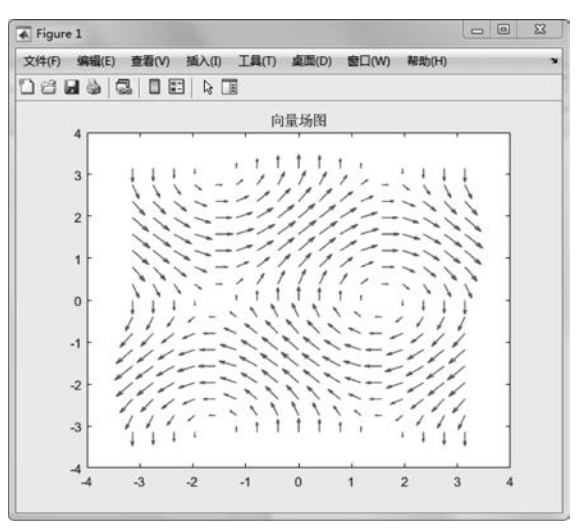

图 3-36 速度分量的向量场图

#### 3.4.11 彗星图

函数 comet 用来绘制彗星图,可产生质点动画。

调用格式: comet(x,y)

说明:该函数绘制由向量 x和 y 确定的路线的慧星图; comet(x,y,p)函数设置彗星体的长度为  $p \times length(y)$ ,参数 p 的默认值为 0.1。

【例 3-30】 绘制  $y = sinx \pm 0$  到  $2\pi$  范围内的彗星图。

程序如下:

```
% % 绘制彗星图,动态图
clear ;clc; close all;
x = 0:pi/50:2 * pi;
y = sin(x);
comet(x,y); % 画动态图
```

绘制的彗星图(动态)如图 3-37 所示。

### 3.4.12 伪彩图

pcolor 函数可以绘制伪彩图。

调用格式: pcolor(X,Y,C)

说明:采用参数 X 确定横坐标,参数 Y 确定纵坐标,绘制矩阵 C 的伪彩图。pcolor(C) 为绘制矩阵 C 的伪彩图。

【例 3-31】 若横坐标 X=[1 2 3; 1 2 3; 1 2 3],纵坐标 Y=X',绘制矩阵 C=[3 4 5; 1 2 5; 5 5 5]的伪彩图。

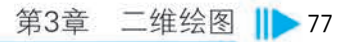

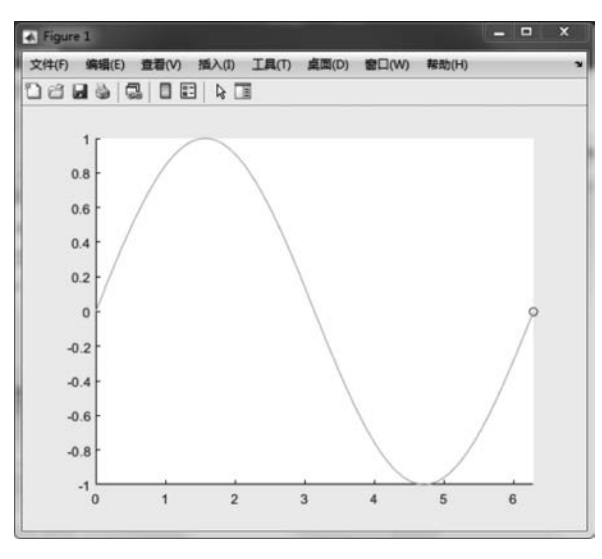

图 3-37 彗星图(动态)

程序如下:

```
X = [123;123;123];
Y = X';
C = [345;125;555];
pcolor(X,Y,C) %采用参数X确定横坐标,参数Y确定纵坐标,绘制伪彩图
title('矩阵C的伪彩图');
```

绘制的由参数 X 确定横坐标,参数 Y 确定纵坐标,矩阵 C 的伪彩图如图 3-38 所示。

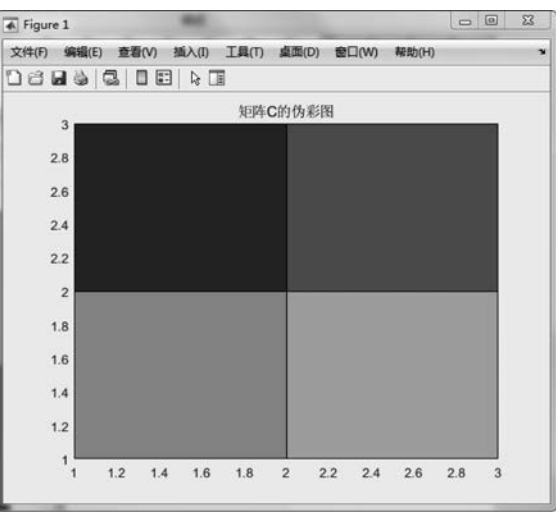

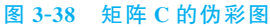

## 3.4.13 图形对象句柄

一个图形由很多对象组成,包括图形对象(figure object)、线条对象(line object)和坐标 轴对象(axes object),如图 3-39 所示。

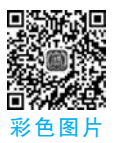

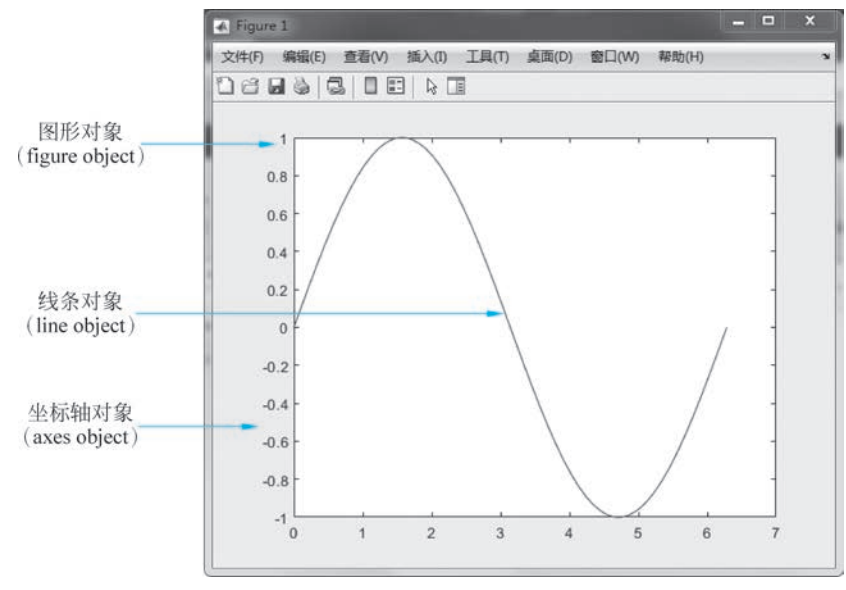

图 3-39 图形对象示意图

图 3-40 中 h=plot(x,y) 表示返回由图形线条对象组成的列向量。在创建特定的图形 线条后,可以使用 h 修改其属性。

h可以是一个或多个图形线条对象,以标量或向量的形式返回。

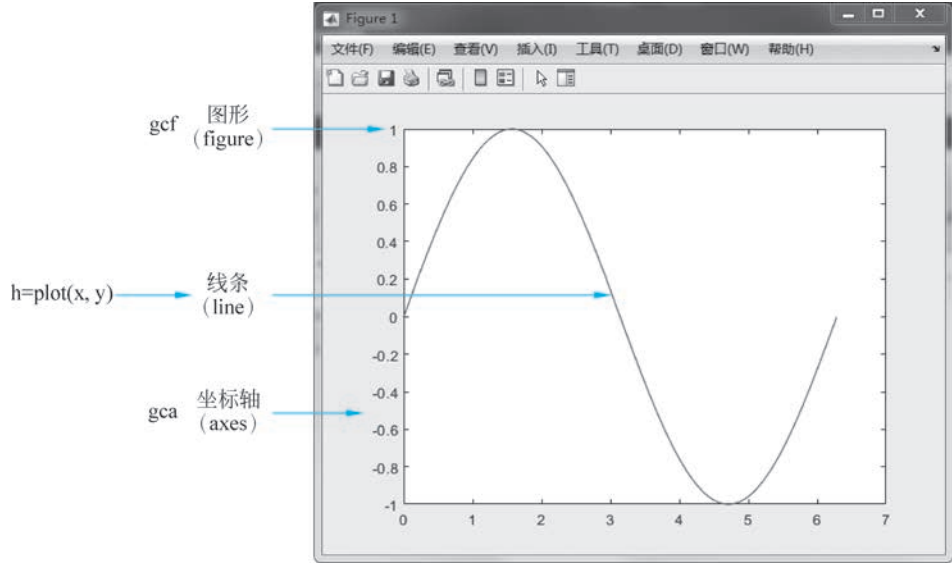

图 3-40 h=plot(x,y)表示返回由图形线条对象组成的列向量

在 MATLAB 中,通过 gca 函数获得当前图形中坐标轴的句柄,常用函数如表 3-6 所示。

表 3-6 常用函数

| 函数       | 用途            |  |
|----------|---------------|--|
| gca      | 返回当前图窗中的当前坐标轴 |  |
| gcf      | 返回当前图窗的句柄     |  |
| allchild | 查找指定对象的所有子级   |  |

第3章 二维绘图 11>79

续表

| 函数       | 用途       |
|----------|----------|
| ancestor | 图形对象的前代  |
| delete   | 删除对象     |
| findall  | 查找所有图形对象 |

利用 get 函数获取图形句柄的属性值。

调用格式: get(h,'属性')

该函数获取句柄为"属性"(PropertyName)的图形对象的属性值。

利用 set 函数设置图形句柄的属性值。

调用格式: set(h,'属性',属性值)

该函数将句柄为"属性"的图形对象的属性值设置为"属性值"(PropertyValue)。

通过坐标轴句柄,可以利用函数 get 获取坐标轴的属性值,也可以通过函数 set 对坐标轴的属性值进行设置。

【例 3-32】 获取例 3-9 的双纵轴坐标曲线的坐标轴句柄和两条线条的句柄,并对坐标轴和线条线型属性进行设置。

程序如下:

```
% % 使用 plotyy 画两条曲线,修改曲线的属性
clear; clc; close all;
x = 0:0.01:20;
y1 = 200 * exp(-0.05 * x) . * sin(x);
y^2 = 0.8 * \exp(-0.5 * x) \cdot sin(10 * x);
[AX, H1, H2] = plotyy(x, y1, x, y2);
                                                 % 获取 axes 句柄和两条线条的句柄
set(get(AX(1),'Ylabel'),'String','左边 Y-轴');
                                                % 设置线段1的 label
set(get(AX(2),'Ylabel'),'String','右边 Y-轴');
                                                % 设置线段 2 的 label
                                                8 显示标题
title('双纵轴坐标曲线');
set(H1, 'LineStyle', '-- ');
                                                 8 设置两条线的风格
set(H2, 'LineStyle', ':');
```

获取例 3-9 的双纵轴坐标曲线的坐标轴句柄和两条线条的句柄如图 3-41 所示。

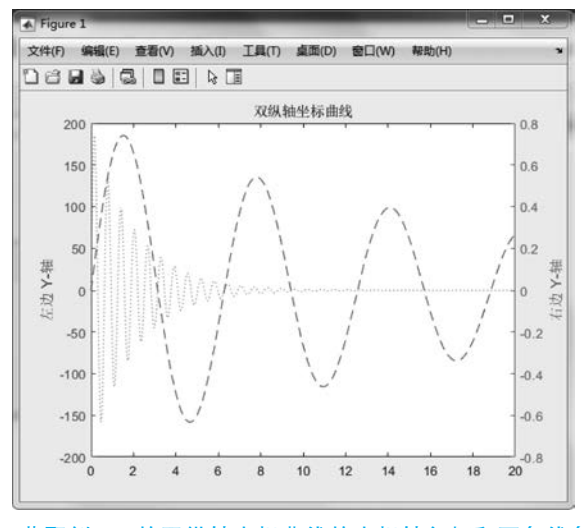

图 3-41 获取例 3-9 的双纵轴坐标曲线的坐标轴句柄和两条线条的句柄

# 本章小结

本章重点介绍 MATLAB 二维图形的绘制方法,包括最基本而且应用最为广泛的绘制 二维图形的函数 plot、叠加图绘制、子图绘制等。此外,还介绍了其他二维图形绘制函数,包 括火柴杆图、极坐标绘图、对数和半对数坐标系绘图、双纵轴坐标等。

#### 【思政元素融入】

所谓一图胜千言,图形化的信息表示更加形象直观,使抽象数据的数量比较关系或变化 趋势变得一目了然。掌握 MATLAB 最基本而且应用最广泛的二维绘图方法,可以将复杂 的数据转变为直观的甚至动态可视化的图像,加深对事物本质的领悟和理解,通过抽象思维 与形象思维的结合,提高学习的兴趣和积极性,有利于逻辑思维、辩证思维和创新思维能力 的培养。